## Formsでの受講報告の保存方法について

Formsでの受講報告については、学校代表メールアドレスまたは管理職のメールアドレスに誤りがあると、管理職への受講報告メールが正しく送信されません。受講報告の内容は、「送信」ボタンを押す前に端末に保存することができます。保存方法については、下記を参考にしてください。 ※なお、Microsoftアカウントをお持ちの方は、送信後に回答を保存することもできます。

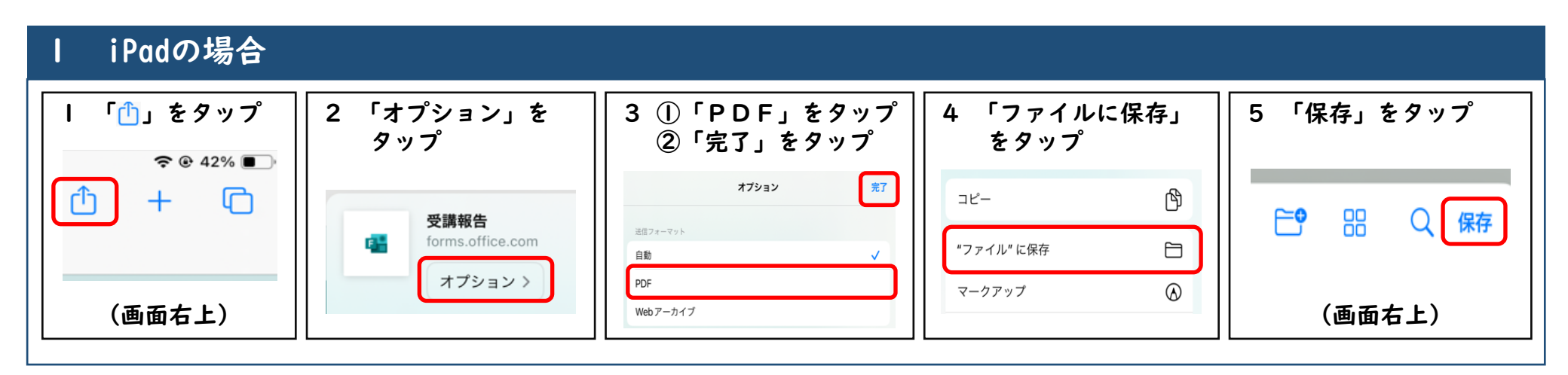

| 2 PCの場合                                                                                 |                                   |                                                                         |
|-----------------------------------------------------------------------------------------|-----------------------------------|-------------------------------------------------------------------------|
| I 左クリックを押し<br>「印刷」をクリック                                                                 | 2 「プリンター」の選択部分をクリック               | 3 ①「PDFとして保存」を選択し、<br>②「保存」をクリック                                        |
| <ul> <li>← 戻る Alt+左矢印</li> <li>○ 最新の情報に更新 Ctrl+R</li> <li>□ 4.5554 (Utrl PL)</li> </ul> | プリンター<br>Microsoft Print to PDF 〜 | PDF として保存<br>OneNote (Desktop)<br>準備完了<br>保友 まゎンククル                     |
| <ul> <li>○ 名前を付けて保存</li> <li>○ 印刷</li> <li>○ Ctrl+P</li> <li>□ デバイスにタブを送る</li> </ul>    | 音形数<br>1                          | Microsoft XPS Document Writer<br>準備完了<br>Microsoft Print to PDF<br>準備完了 |